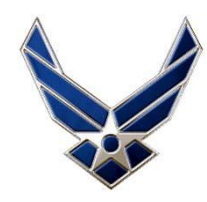

### Welcome To SOS Class 22A!

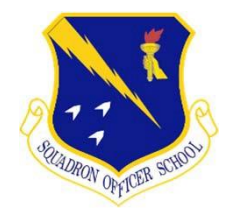

Enhance Air- & Space-minded Leaders

### **SOS Reporting Guide**

See our website for more details: https://www.airuniversity.af.edu/SOS/

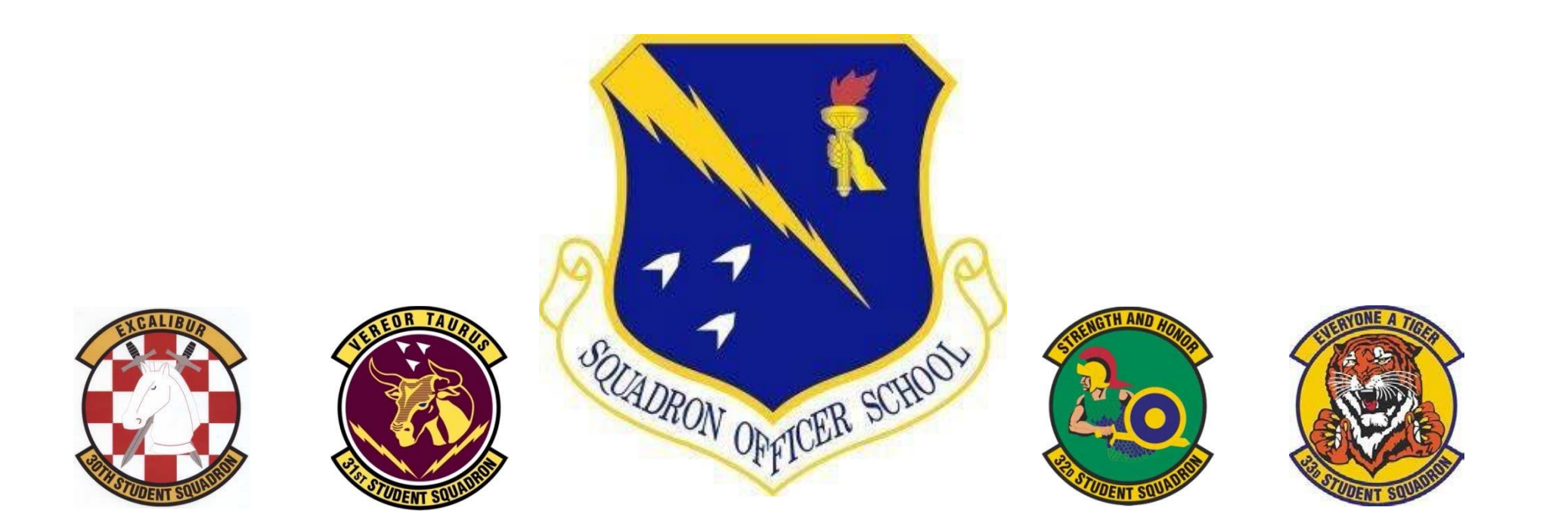

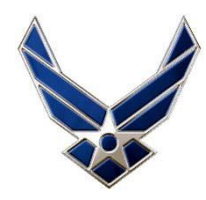

### SOS Welcome 22A In-Residence

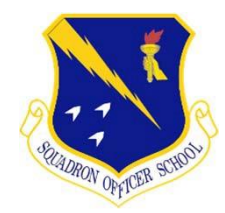

#### Enhance Air- & Space-minded Leaders

Welcome to the SOS In-Residence course!

During your stay here at Maxwell, you will experience the "LEAD to Prevail" curriculum with a flight of your peers.

You will conduct deep introspection, identify your strengths and weaknesses, and chart a course to improve. You will engage with each other on concepts of leadership and examples from across the Air and Space Forces. You will apply leadership competencies to solve complex, human-centered problems. You will apply lessons learned and incorporate diverse perspectives to address a range of complicated and complex challenges using multidisciplinary design approaches. You will also learn airpower doctrine, international relations theory, instruments of national power and joint all-domain operations, and practice applying your knowledge of leadership and complex problem solving to the business of Air and Space Power.

This guide along with the SOS 22A Welcome Letter will provide you with everything you need to know to be successful during this PME course.

COVID-19 guidelines: Please adhere to local base and area policies. Maxwell AFB is currently in HPCON Bravo, and the installation commander has a mask mandate for all indoor facilities to include vaccinated personnel. If you have any further questions about local guidelines, consult your Flight Commander or reach out to Student Services. You may also consult the MAFB website Maxwell Air Force Base (af.mil).

For additional information feel free to contact SOS student services Email <u>SOS-studentservices@au.af.edu</u> - DSN 493-3231 - COMM (334) 953-3231

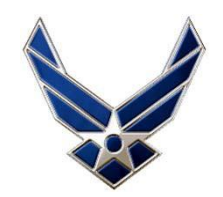

### **Eligibility Requirements**

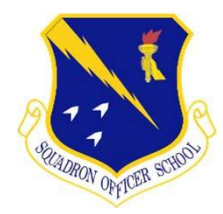

#### Enhance Air- & Space-minded Leaders

# Read below and ensure eligibility! Ineligible students will be sent home at parent unit's expense.

- Students are not allowed to go overdue on their PT Test while attending SOS. If you are going to be due during SOS, you will need to take the test prior to attending. You cannot take a PT test at SOS.
- If you are need of an Exception to Policy (ETP), you will need to submit an ETP memo NLT COB 25 October. Please go to the reference website link for more information
  - If you are on a duty limiting medical profile, you will need to submit an ETP
  - Reference <u>https://www.airuniversity.af.edu/SOS/Display-Article/Article/1043031/eligibility-requirements/</u>
- Students are expected to participate in all physical activities throughout the course

# **Finance & Travel Info**

#### Enhance Air- & Space-minded Leaders

- SOS does NOT handle DTS fund cites, per diem or orders
- Questions should be directed to your unit DTS POC, ODTA/FDTA
- If you didn't receive the TDY-to-School email or cross org LOA please contact AETC TDY-to-School at DSN 487-2971/COMM 210-652-2971 or tdy.school@us.af.mil
  - If you are coming TDY then you will create your orders on DTS
  - If you are coming TDY-en-Route your MPF will have SOS listed on your PCS orders
- SOS does NOT provide transportation from the airport
- **Government Charge Card (GTCC)** 
  - Before you leave for SOS verify your GTCC is not expired and ready to accept charges
  - GTCC limit must be high enough to cover transportation, lodging, and meals
- CONUS: you are authorized 1 travel day
- OCONUS: you are authorized 2 travel days
- Ex: If the course is 9 Sep 23 Oct, then 8 Sep is travel/In-processing and the 9<sup>th</sup> is the 1<sup>st</sup> day of class
- **Graduation Planning:** Under **NO** circumstances will graduating SOS students make return air travel arrangements out of Montgomery on flights that depart before 1400 hours (2:00 PM) on their Graduation Date. Early departures that require students to miss graduation must be requested from the student's home station Wing Commander. Primed to prevail in competitive environments

#### **Base facilities & amenities:**

See 42nd Force Support Squadron website: http://www.lifeatthemax.us/

> If you have lodging questions... **Call Maxwell Lodging:** 334-953-3931 (comm) 493-3931 (DSN)

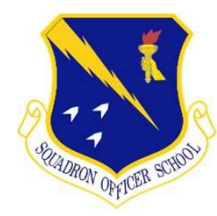

#### Enhance Air- & Space-minded Leaders

### Lodging

#### Do not book Lodging through DTS!

- Single lodging rooms are <u>automatically</u> reserved for students
  - Shared buildings and floors w/ flight (usually)
  - Room keys assigned at lodging Bldg. #682 (across from the flight line)
  - All rooms have refrigerators & microwaves, some have kitchenettes
  - Children & pets are <u>NOT</u> allowed in SOS lodging rooms
  - Joined Spouses attending at the same time, please contact student services
  - Non-A slips <u>NOT</u> received through or in coordination with SOS will not be honored
    - Ignore anything generated through DTS or system generated email
  - All Students are required to stay in on-base Lodging. You must receive pre-approval from SOS to stay off-base. Email <u>SOS-studentservices@au.af.edu</u> to request approval.
    - Staying off-base is reserved for those students who choose to bring their families.
    - Requests should be sent in <u>NLT 14 days</u> prior to class start.
    - You will then be required to book your own lodging off-base. You will be reimbursed up to the Maxwell University Inn lodging rate.
  - Local students are <u>NOT</u> required/authorized base lodging or per diem

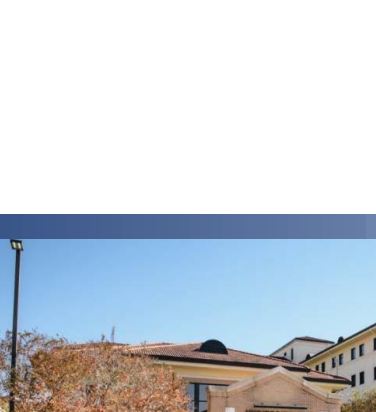

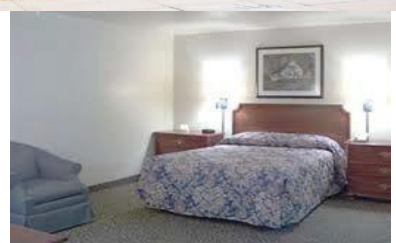

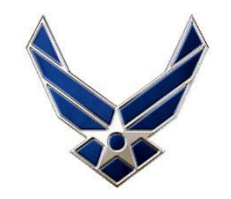

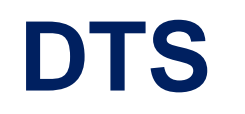

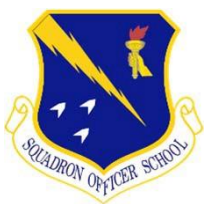

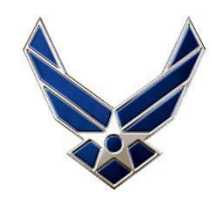

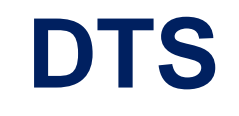

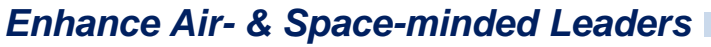

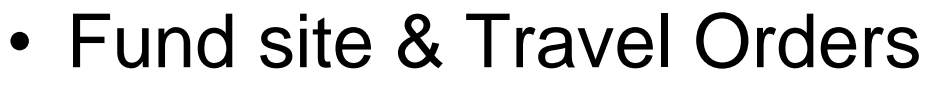

- POC for these issues are your UTM & MAJCOM/A1
- You won't be cross-org'd until you return your signed training RIP
- SOS does not provide Rental cars
  - If you desire a rental car, it will be at your parent unit's expense

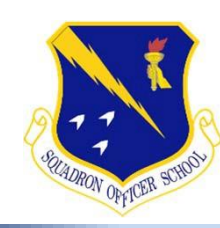

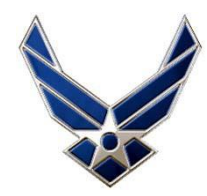

### DTS cont.

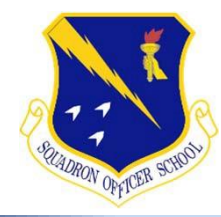

#### Enhance Air- & Space-minded Leaders

### A Proportional Meal rate is authorized. Please follow instruction below.

On DTS, under Per Diem, Click the three dots next to M&IE Allowed

| LODGING ALLOWED | M&IE ALLOWED |
|-----------------|--------------|
| \$96.00         | \$41.25      |
| \$96.00         | \$55.00      |
| \$0.00          | \$41.25      |

Select Meals available at TDY location (Breakfast and Dinner)

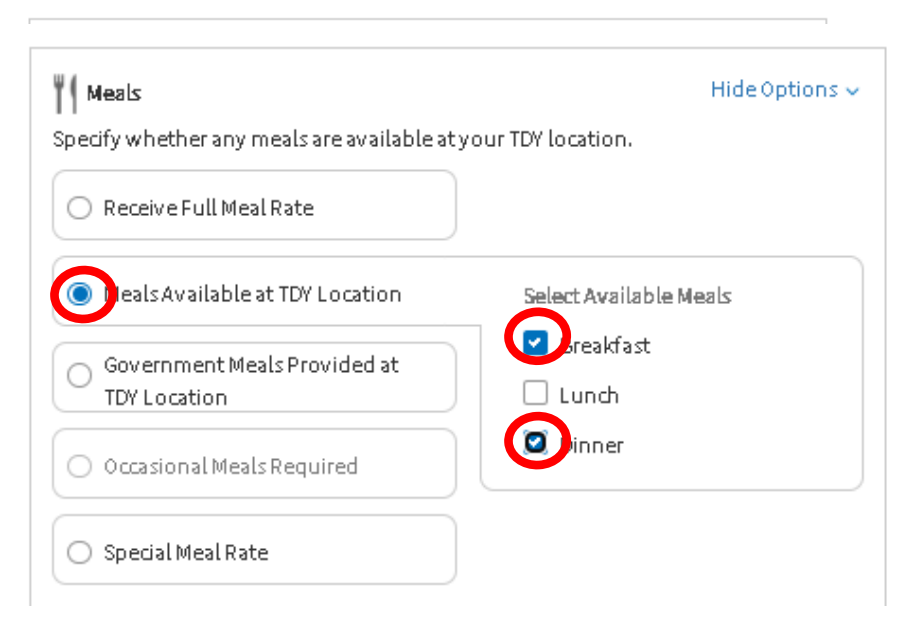

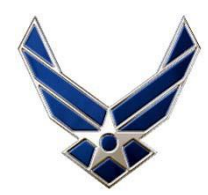

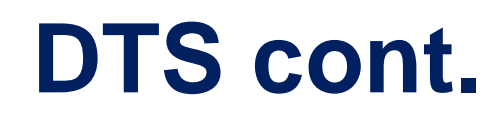

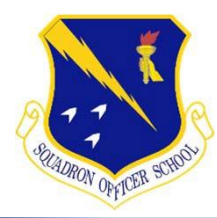

#### Enhance Air- & Space-minded Leaders

Scroll down to Duty Conditions and select Quarters Available

| Duty Conditions                         |                             | Hide Options 🗸 |
|-----------------------------------------|-----------------------------|----------------|
| Duty conditions affect your lodging and | M&IE per diem entitlements. |                |
| Field Conditions                        | 🗵 uarters Available         |                |
| Adverse Effects (Commercial Qtrs)       | 🗌 Group Travel              |                |
| Inactive Duty Training (Local)          | Essential Unit Messing      |                |
| 🗌 Aboard a U.S. Vessel 🕼                | 🗌 Hospital Stay             |                |
| Authorized Trip Home                    |                             |                |
| Training Type                           |                             |                |
| Select                                  | ~                           |                |
|                                         |                             |                |

#### Save adjustments and M&IE should be adjusted to \$38

| LODGING ALLOWED | M&JE ALLOWED |   |
|-----------------|--------------|---|
| \$96.00         | \$41.25      | • |
| \$96.00         | \$38.00      |   |
| \$0.00          | \$41.25      | • |

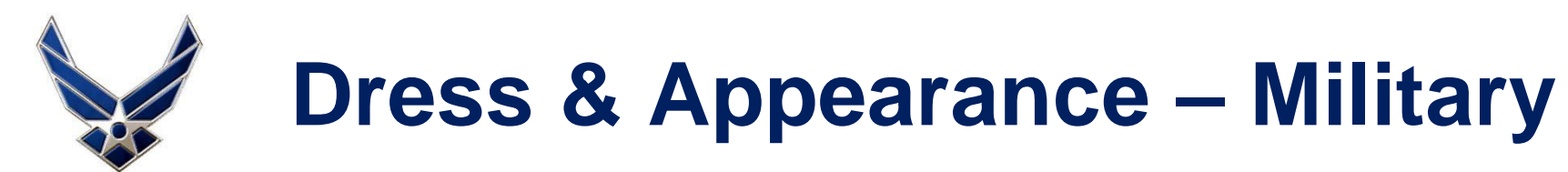

# Straumov OFFICER SCHOOL

#### Enhance Air- & Space-minded Leaders

- AFI 36-2903: Dress & Appearance of AF Personnel for guidance on uniform wear
- Daily uniform wear will be OCPs/FDUs to include Day 1
- Home station rules don't apply while TDY
  - We understand there are unique operational requirements & waivers for uniform items
  - AFI 36-2903 is the ultimate authority on Maxwell
  - Questions? See your Flight Commander on Day 1
- You will need to have the following Uniform Items:
  - OCPs
  - FDUs (optional for authorized personnel)
  - PTUs (any variant)
    - Additionally, it is also recommended to bring civilian athletic gear for personal PT
  - **<u>Reservists Only</u>** per waiver, ABUs will be allowed
- Service Dress/Blues is **NOT** required for 22A

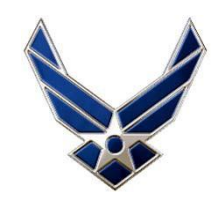

### **Dress & Appearance – DoD Civilians**

- Applies ONLY during officially scheduled activities

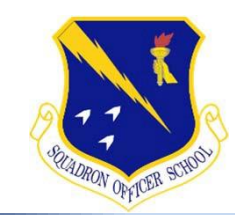

#### Enhance Air- & Space-minded Leaders

- Business Professional and Casual attire is required
  - **<u>NO</u>** jeans or T-shirts (during duty day)
- Athletic gear is <u>required</u>
  - Bring conservative athletic gear
    - Solid colors DARK/NAVY BLUE or BLACK athletic shorts/pants Small logos OK
    - Athletic tights are authorized but cannot be worn without shorts/pants
    - No sleeveless shirts or tank tops
- Additionally, it is recommended to pack additional clothes for personal wear for after duty hours

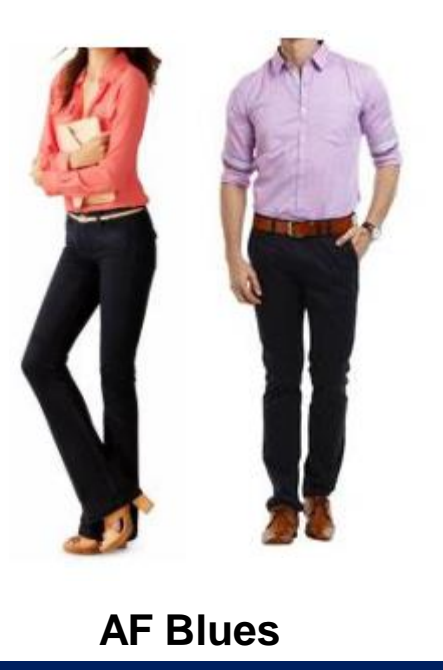

#### Civilian attire equivalent to AF uniform

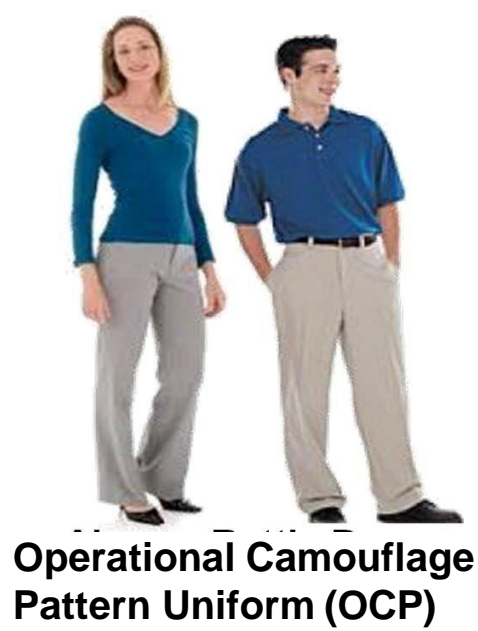

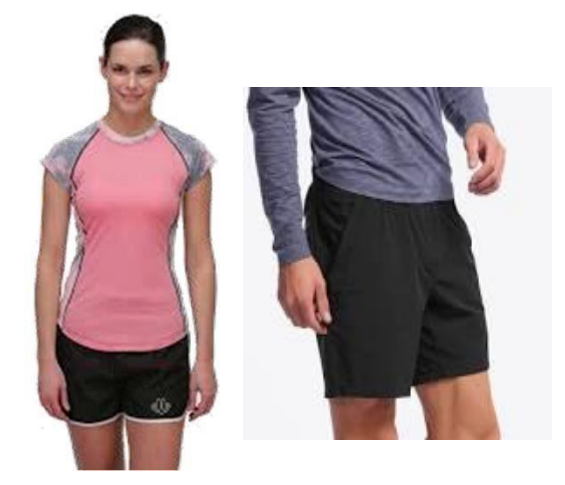

Fitness Uniform (PTUs)
Primed to prevail in competitive environments
10

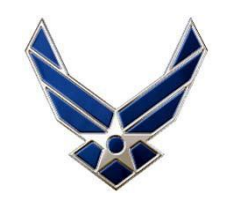

### **Recommended Additional Items**

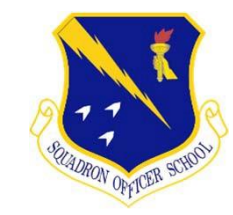

#### Enhance Air- & Space-minded Leaders

- Old OCPs/ABUs/FDUs & Boots/Shoes (for Project X)
  - MUST be in *reasonably* good service
  - Black or desert boots are authorized
  - A pair of working gloves for obstacles
- GOOD pair of running shoes
  - Expect multiple running events, sporting events & personal
     PT time, culminating in an approximately 5.6-mile event
  - Students will run on paved surfaces and gravel roads
  - Recommend 2 pairs of running shoes
- Pair of rubber/plastic cleats for Field Leadership Exercise
- Weather-appropriate attire as needed
- Medical Personnel If you need to access the MEDCOI network while you are here, you will need to bring your own MEDCOI laptop

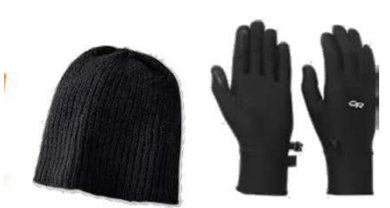

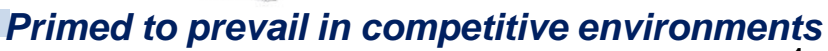

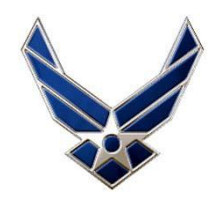

### **Before Arriving to SOS**

#### Enhance Air- & Space-minded Leaders

#### **In-Processing**

- Time: 1300-1700 (Day Prior to Class) Sunday 7 Nov
- Where: SOS Bldg 1403 125 Chennault Circle, Maxwell AFB, 36112 (Map on next slide)
- Attire: Appropriate Civilian Clothes
- Bring your laptop or personal device
- During in-processing, you will:
  - Gain access to SOS calendars
  - Setup your SOS Canvas account
  - Check-in to lodging & receive room key
- If you cannot get a flight that arrives in Montgomery before In-Processing ends:
  - After hours arrivals: No need to call SOS. Go straight to 450 N. LeMay Plaza (University Inn, Bldg 682) to receive room key
- Missed/delayed flights or other travel problems contact
  - Your assigned Flight Commander
  - Duty hours Student Services (334) 953-3231
  - After 1700 Ops Director (508) 868-1687

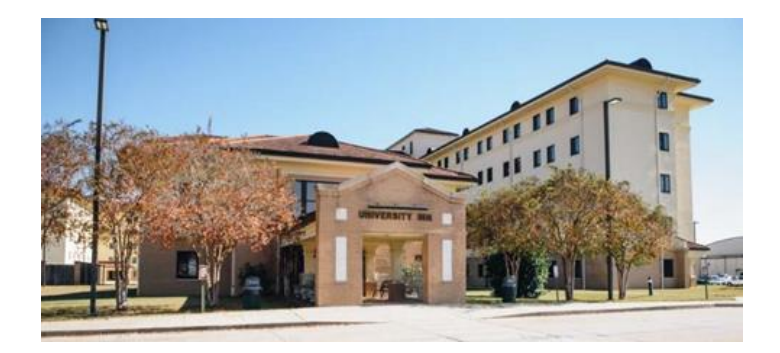

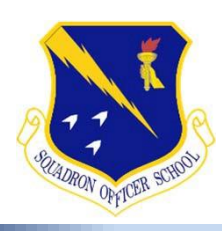

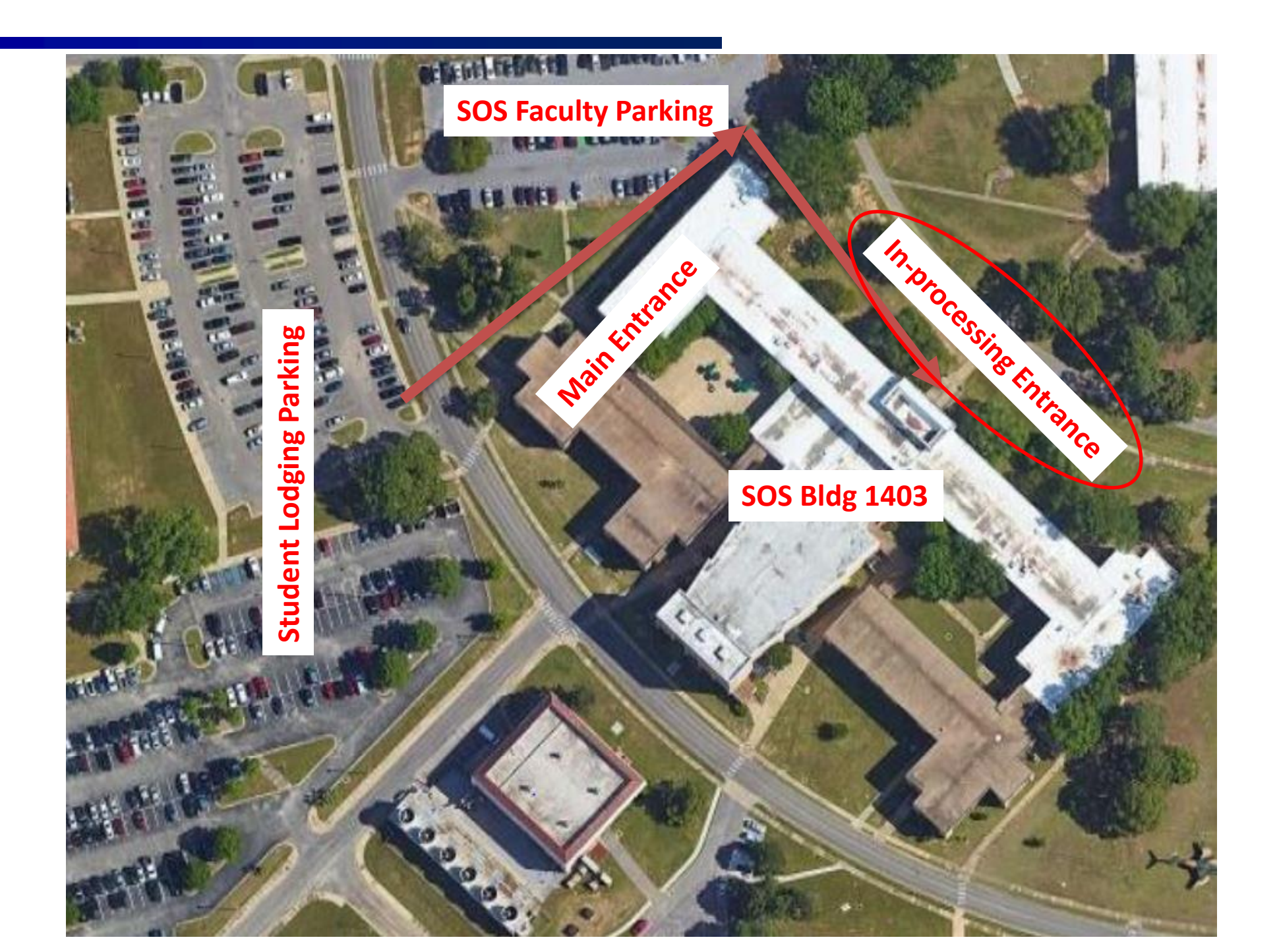

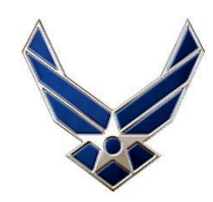

# **Education Day (ED) 1**

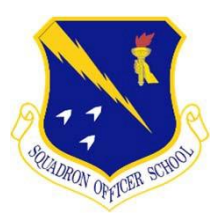

#### Enhance Air- & Space-minded Leaders

- Where: Bldg 1403 Flight Room
- When: 0730 CDT
- Attire:
  - Military OCP/FDU
  - Civilians Business casual
- Bring:
  - Copy of orders (AFRC)
  - Bring your laptop or personal device.
- Late Arrivals:
  - Coordinate with your Flight Commander

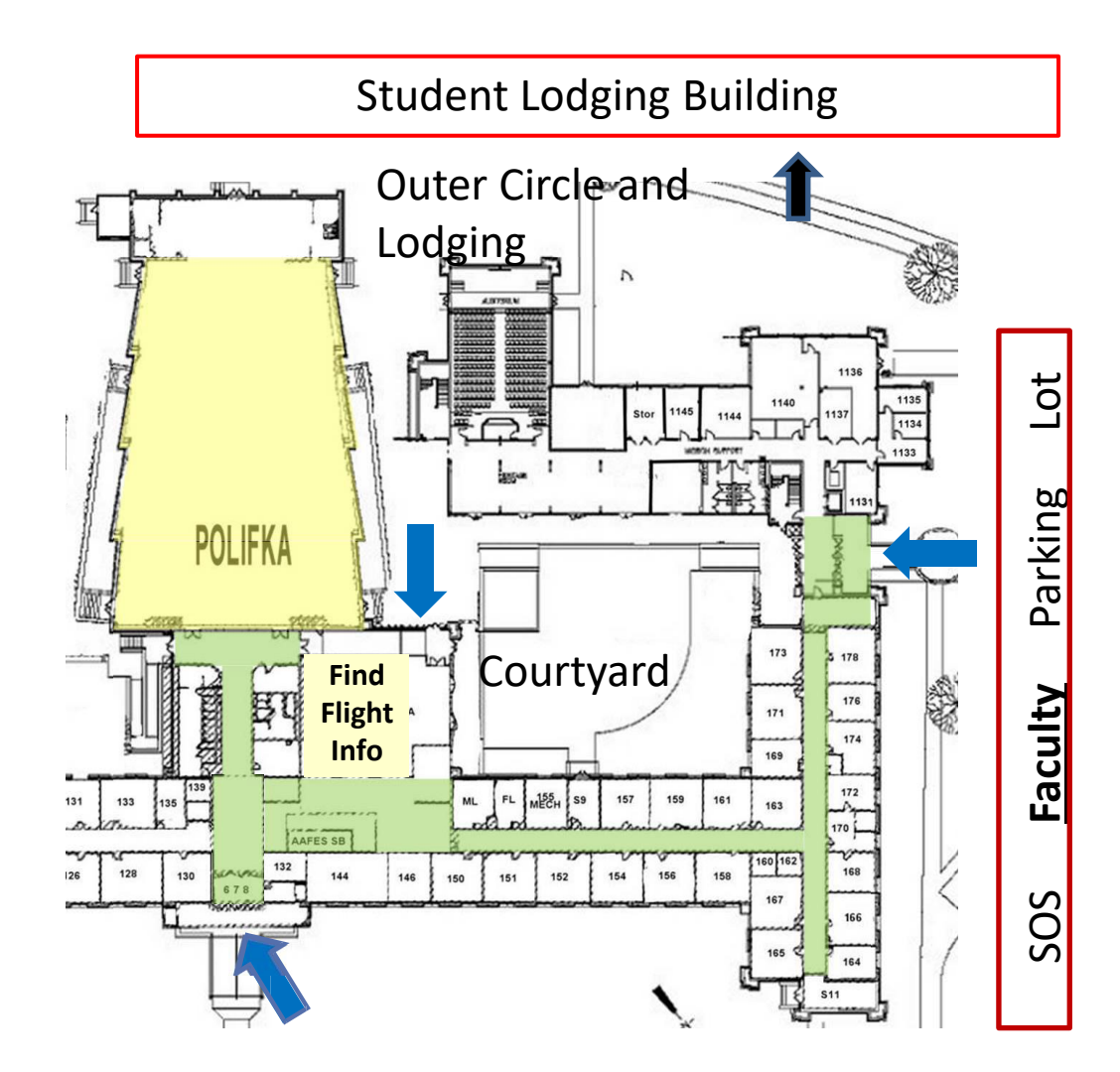

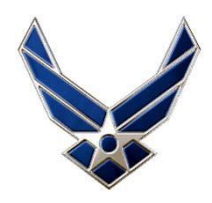

# **Frequently Asked Questions**

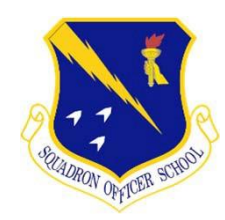

#### Enhance Air- & Space-minded Leaders

#### Can I travel on weekends or holidays while at SOS?

 Yes. Students are authorized to travel within CONUS during their TDY at SOS as approved by their SOS Flt/CC and Student Sq/CC.

#### Can I book weekend/holiday travel prior to arriving at SOS?

 No. If you plan to travel while at SOS, your itinerary <u>must</u> be approved by your Flight Commander in accordance with your student squadrons' travel policies prior to purchase/departure.

#### Do I need to take leave when I travel?

- No, however, travel/distance rules in accordance with AFI 36-3003 still apply.

#### Do I need a TAFSC Waiver before attending the course?

- **No.** All TAFSC waivers should be routed through your MAJCOM/A1 office. -Note: Some MAJCOMS have delegated the approval authority to individual Wing Commanders. Consult your MAJCOM/A1.

#### I don't have an LOA in DTS for SOS – Can you help?

- No. SOS does not handle the LOA. Contact the TDY-to-School office at DSN: 487-2971.

#### I'm Pregnant and/or nursing. Can I attend SOS?

- Yes. If you are pregnant or on a post-partum waiver, you can attend SOS. Please check our website if you need an Exception to Policy (ETP). SOS also has multiple nursing rooms available.

#### Spouse/Family arriving after course starts?

- Email student services to let them know at <u>SOS-studentservices@au.af.edu</u>.

### **SOS Social Media**

Follow us on social media for additional messages as your class date approaches.

Facebook: <u>https://www.facebook.com/squadronofficerschool</u> Instagram: <u>Squadron Officer School (@squadron\_officer\_school) • Instagram photos and videos</u> LinkedIn: <u>https://www.linkedin.com/company/squadron-officer-school/</u> Twitter: <u>https://twitter.com/SOSUSAF</u>

### **Primed to prevail in competitive environments** 17

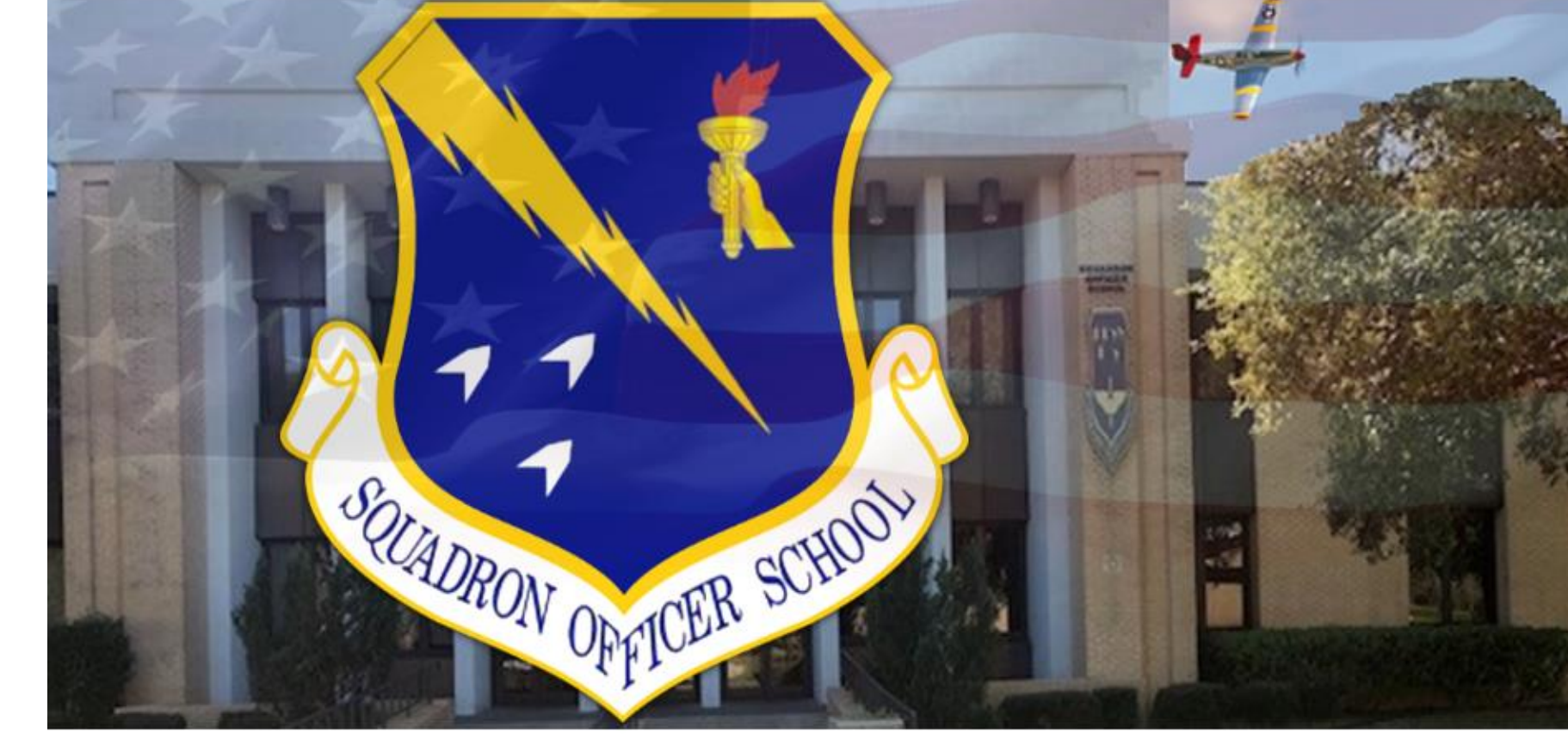

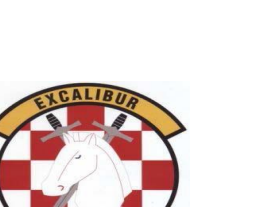

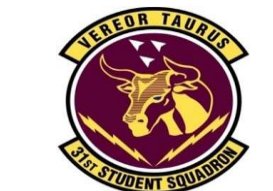

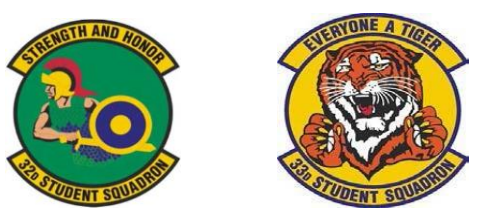

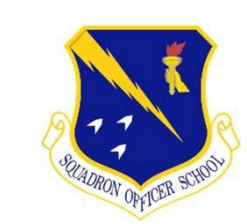

### **Welcome To SOS!**

### Additional information on how to ROOT Certificates to your personal computers

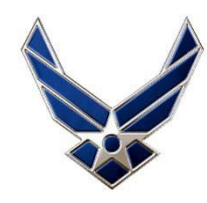

### **Root Certificates**

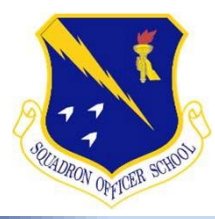

#### Enhance Air- & Space-minded Leaders

STEP ONE: Log into Canvas https://lms.au.af.edu/login/canvas

Home \* Public Key Infrastructure/Enabling (PKI/PKE) \* PKI/PKE Document Library

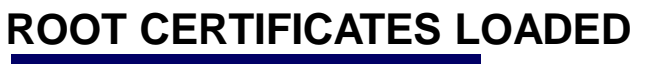

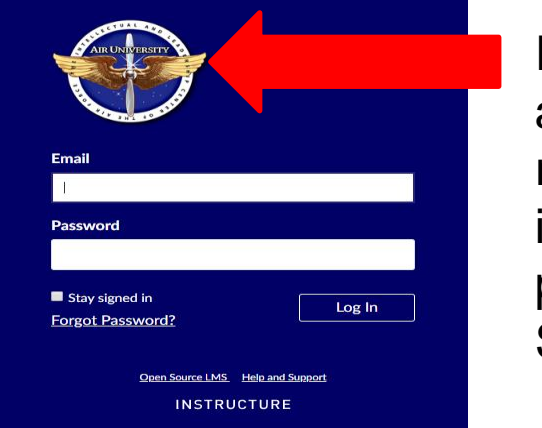

If image appears the root certificate is loaded proceed to Step 3

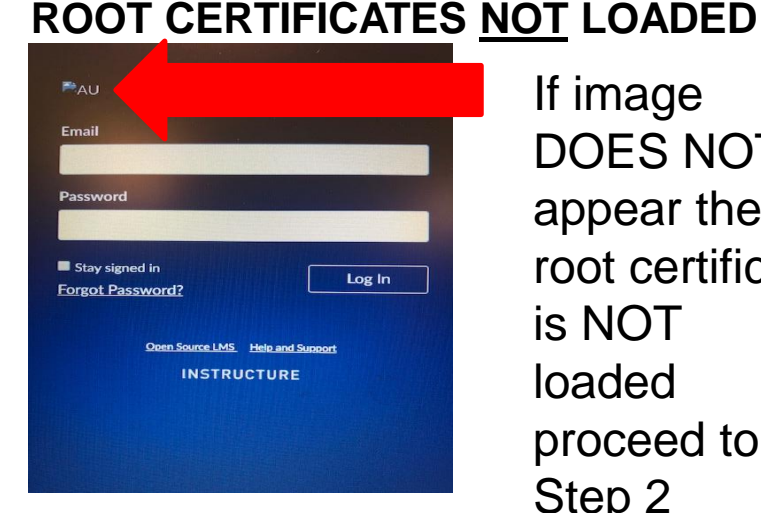

If image DOES NOT appear the root certificate is NOT loaded proceed to Step 2

STEP TWO: Update root certificates follow the steps for your type of machine WINDOWS MACHINES ONLY go to: (Apple users go to page 11)  $\cap$ 

https://public.cyber.mil/pki-pke/pkipke-document-library/?\_dl\_facet\_pkipke\_topics=trust-store-management

| Show | 10 • entries                                                          | earch:    |             |
|------|-----------------------------------------------------------------------|-----------|-------------|
|      | TITLE                                                                 | SIZE \$   | UPDATED \$  |
|      | DoD and ECA Cross Certificates                                        | 10.46 KB  | 26 Feb 2019 |
| 0    | DoD PKE Tool Configuration File URLs Crosswalk                        | 16.84 KB  | 20 Aug 2019 |
| 0    | Editing Certificate Group Locations for InstallRoot via the GUI       | 243.26 KB | 20 Aug 2019 |
| 0    | InstallRoot 5.2: User Guide                                           | 2.56 MB   | 30 Nov 2018 |
| 0    | InstallRoot 5.5 NIPR 32-bit Windows Installer                         | 27.98 MB  | 24 Oct 2019 |
| 0    | InstallRoot 5.5 NIPR 64-bit Windows Installer                         | 28.62 MB  | 24 Oct 2019 |
| 0    | InstallRoot 5.5 NIPR Non-Administrator 32-bit Windows Installer       | 27.73 MB  | 24 Oct 2019 |
| 0    | PKI CA Certificate Bundles: PKCS#7 For DoD PKI Only - Version 5.6     | 83.99 KB  | 09 May 2019 |
| 0    | PKI CA Certificate Bundles: PKCS#7 for DoD WCF B&I Only - Version 5.7 | 67.74 KB  | 07 Nov 2019 |

Be Sure to load InstallRoot 5.5 NIPR 64-bit Windows Installer, SAVE, then select RUN

Primed to prevail in competitive environments

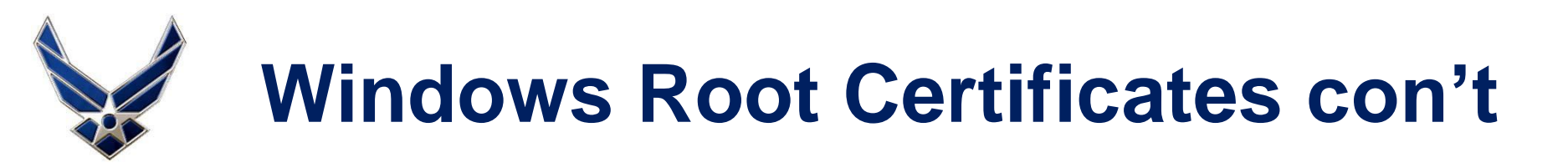

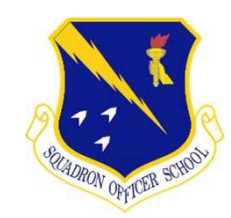

#### Enhance Air- & Space-minded Leaders

- STEP TWO Con't: Update root certificates follow the steps for your type of machine
  - After selecting Run InstallRoot Setup should appear, select **Next** and continue selecting **Next** until **Install** appears. You will be prompted if you want to make changes to your device Select **Yes**.

|                                                                                                    | 뤻 InstallRoot Setup ×                                                                                                    | <u>^</u>                                |
|----------------------------------------------------------------------------------------------------|----------------------------------------------------------------------------------------------------|-----------------------------------------|
| Welcome to the InstallRoot Setup Wizard                                                                                             | Begin installation of InstallRoot                                                                                                    | Dod PKE                                 |
| <b>DOD</b><br><b>PKE</b>                                                                                                    | Click Install to begin the installation. If you want to review or change any of your installation settings,<br>click back. Close the window to exit the wizard. | InstallRoot 5.5                         |
| The Setup Wizard will install InstallRoot on your computer. Click Next to continue or close the window to<br>exit the Setup Wizard. |                                                                                                    |                                         |
| Next >                                                                                                    | < Back                                                                                                    | Loading InstallRoot TAMP Messages (75%) |

Once installation is complete verify that all 5 root certificates installed. If install is in red continue to next page.

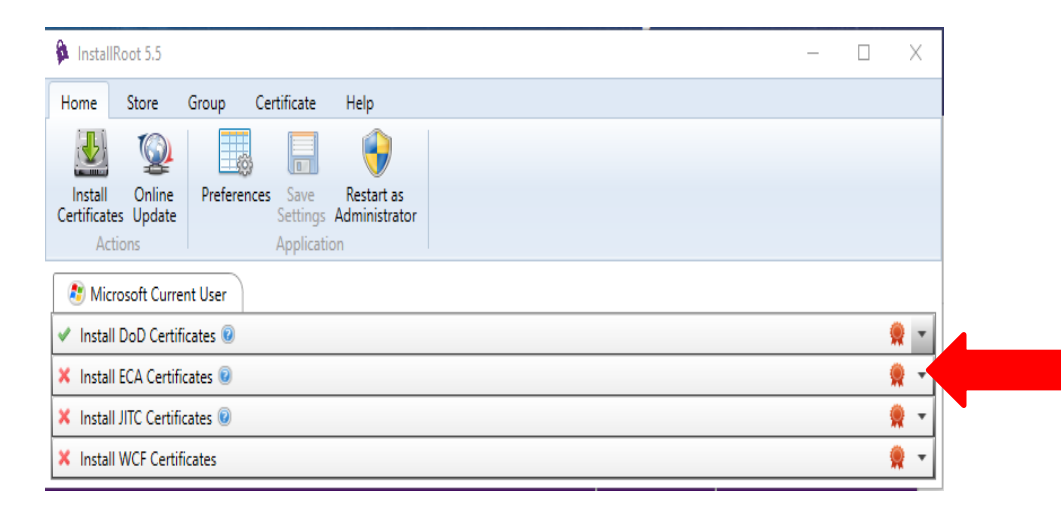

| InstallRoot 5.5                                                |                                                        |               |           | -         |   | $\times$ |
|----------------------------------------------------------------|--------------------------------------------------------|---------------|-----------|-----------|---|----------|
| lome Store Group Certi                                         | ficate Help                                            |               |           |           |   |          |
| 실 😰 🔜                                                          |                                                        |               |           |           |   |          |
| Install Online Preferences<br>rtificates Update S<br>Actions A | Save Restart as<br>ettings Administrator<br>pplication |               |           |           |   |          |
| 🐮 Microsoft Current User                                       |                                                        |               |           |           |   |          |
| Install DoD Certificates 💿                                     |                                                        |               |           |           | 9 | 2        |
| Subject                                                        | Issuer                                                 | Sub-location  | Installed | Subscribe | d |          |
| PoD Root CA 2                                                  | DoD Root CA 2                                          | ROOT          | ×         | ×         |   | -        |
| 💡 DoD Root CA 3                                                | DoD Root CA 3                                          | ROOT          | ×         | ×         |   |          |
| 💡 DoD Root CA 4                                                | DoD Root CA 4                                          | ROOT          | ×         | × .       |   |          |
| 💡 DoD Root CA 5                                                | DoD Root CA 5                                          | ROOT          | ×         | · •       |   |          |
| DoD Root CA 5                                                  | DoD Root CA 5                                          | ROOT          | ×         |           |   |          |
| ODD EMAIL CA-33                                                | DoD Root CA 2                                          | INTERMEDIATE  | ×         | ~         | _ |          |
| ODD EMAIL CA-34                                                | DoD Root CA 2                                          | INTERMEDIATE  | ×         | ~         |   |          |
| ODD EMAIL CA-39                                                | DoD Root CA 2                                          | INTERMEDIATE  | ×         | ×         |   |          |
| ODD EMAIL CA-40                                                | DoD Root CA 2                                          | INTERMEDIATE  | ×         | ×         |   |          |
| ODD EMAIL CA-41                                                | DoD Root CA 3                                          | INTERMEDIATE  | ×         | ×         |   |          |
|                                                                | DoD Poot CA 2                                          | INITEDMEDIATE |           |           |   |          |
| Install ECA Certificates 😐                                     |                                                        |               |           |           | 9 | 1        |
| Install JITC Certificates 🐵                                    |                                                        |               |           |           | 9 | 2        |
| Install WCF Certificates                                       |                                                        |               |           |           | 9 | 2        |

#### Primed to prevail in competitive environments

2

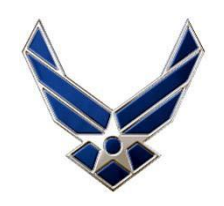

### Windows Root Certificates con't

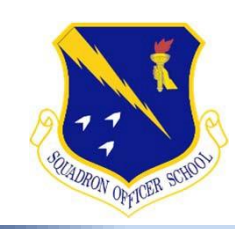

#### Enhance Air- & Space-minded Leaders

#### STEP TWO Con't: Update root certificates follow the steps for your type of machine

Double click on each DoD Root CA that is not installed. After double clicking you will select Install Certificate, select Next, and Next, and Finish. After complete click OK. <u>Repeat</u> for <u>each certificate</u> until complete. Once all certificates are loaded reload Canvas to see if all images appear. \*A restart of your machine may be required.

| 💀 Certificate X                                                                          | ×                                                                                                    | ×                                                                                                    |
|------------------------------------------------------------------------------------------|----------------------------------------------------------------------------------------------------|----------------------------------------------------------------------------------------------------|
| General Details Certification Path                                                       | ← 🛛 😺 Certificate Import Wizard                                                                                                    | ← 🖉 Certificate Import Wizard                                                                                                    |
| Certificate Information                                                                  | Welcome to the Certificate Import Wizard                                                                                                    | Certificate Store<br>Certificate stores are system areas where certificates are kept.                                                                                                    |
| install this certificate in the Trusted Root Certification<br>Authorities store.         | This wizard helps you copy certificates, certificate trust lists, and certificate revocation<br>lists from your disk to a certificate store.                     | Windows can automatically select a certificate store, or you can specify a location for the certificate.<br>(a) Automatically select the certificate store based on the type of certificate |
|                                                                                          | and contains information used to protect data or to establish secure network<br>connections. A certificate store is the system area where certificates are kept. | Place all certificates in the following store                                                                                                    |
| Issued to: DoD Root CA 5                                                                 | Store Location                                                                                                    | Certificate store: Browse                                                                                                    |
| Issued by: DoD Root CA 5                                                                 | Current User     Local Machine                                                                                                    |                                                                                                    |
| Valid from 6/14/2016 to 6/14/2041                                                        | To continue, click Next.                                                                                                    |                                                                                                    |
| Install Certificate.                                                                     | Next                                                                                                    | Next Cancel                                                                                                    |
|                                                                                          | ×                                                                                                    |                                                                                                    |
| Completing the Certificate Import Wizard                                                 | Certificate Import Wizard                                                                                                    | × After completing these                                                                                                    |
| The certificate will be imported after you click Finish.                                 |                                                                                                    | steps continue to                                                                                                    |
| Certificate Store Selected Automatically determined by the wizard<br>Content Certificate | i The import was successfu                                                                                                    | STEP THREE on                                                                                                    |
|                                                                                          |                                                                                                    | page 15                                                                                                    |
|                                                                                          | ОК                                                                                                    |                                                                                                    |
| $\bigcirc$                                                                               |                                                                                                    |                                                                                                    |
| Finish                                                                                   | Cancel                                                                                                    | Drimed to provoil in competitive environments                                                                                                    |
|                                                                                          |                                                                                                    | Primed to prevail in competitive environments                                                                                                    |

2

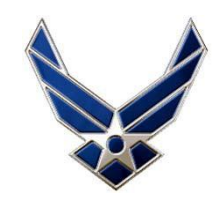

### **Apple Root Certificates**

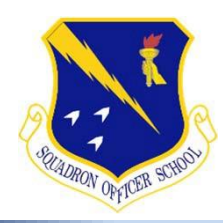

#### Enhance Air- & Space-minded Leaders

- STEP TWO for Apple Users only
  - <u>APPLE</u> MACHINES go to: (antivirus may need this site on the whitelist to install, if you are using Avast antivirus it must be disabled prior to downloading root certificates) militarycac.com/macnotes.htm#DoD\_certificates

Download each install certificate below:

https://militarycac.com/maccerts/AllCerts.p7b,

https://militarycac.com/maccerts/RootCert2.cer,

https://militarycac.com/maccerts/RootCert3.cer,

https://militarycac.com/maccerts/RootCert4.cer, and

https://militarycac.com/maccerts/RootCert5.cer

Once it has downloaded, click on each download. \*If keychain pop-up appears, double check that the dropdown says "login" and click the blue "Add" button, otherwise continue. Repeat for each download clicking "Add."

• Open keychain and click on the login section in the top left pane, under the Category pane in the lowerleft, click on "Certificates"

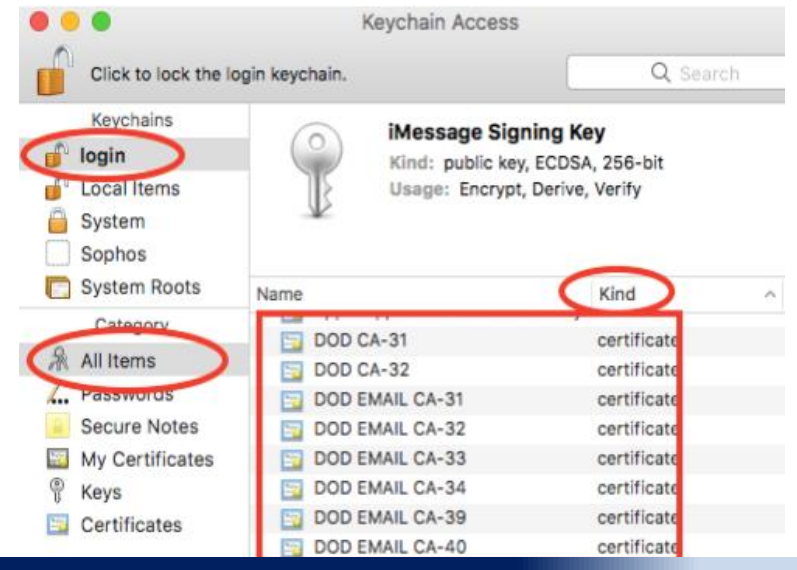

Certificates should download directly to keychain. If certificates are not visible in keychain look for them under Downloads and move them to keychain.

#### Primed to prevail in competitive environments

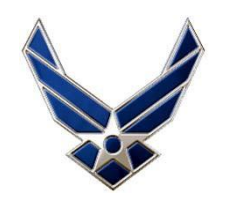

### **Apple Root Certificates con't**

#### Enhance Air- & Space-minded Leaders

- **STEP TWO continued** 
  - Scroll until you see DoD Root CAs with red Xs in the right pane, double-click the first DoD Root CA with a red X

| DoD Root CA 2   | certificate |
|-----------------|-------------|
| 🔯 DoD Root CA 3 | certificate |
| DoD Root CA 4   | certificate |

Expand the "Trust" section by clicking the tiny and change the top dropdown from "Use System Defaults" to "Always Trust" and close the window

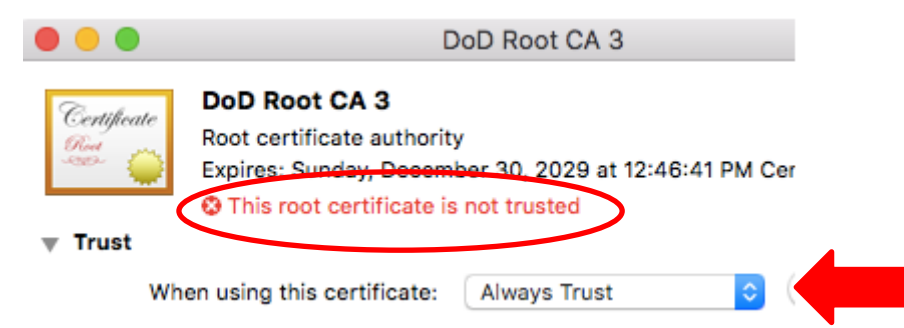

You will be prompted to enter your password for each change after closing DoD Root CA window

 Once the Root is trusted is will show a blue plus, continue for each Root CA until all certificates are trusted

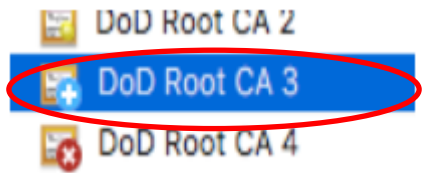

Once completed proceed to **STEP THREE** on the next page

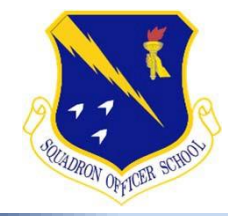

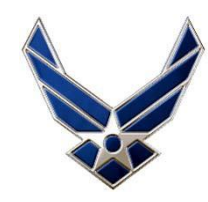

### Login to Canvas

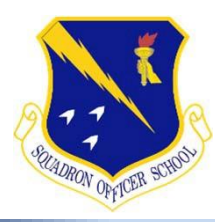

#### Enhance Air- & Space-minded Leaders

• STEP THREE: Log into Canvas https://lms.au.af.edu/login/canvas

#### **ROOT CERTIFICATES LOADED**

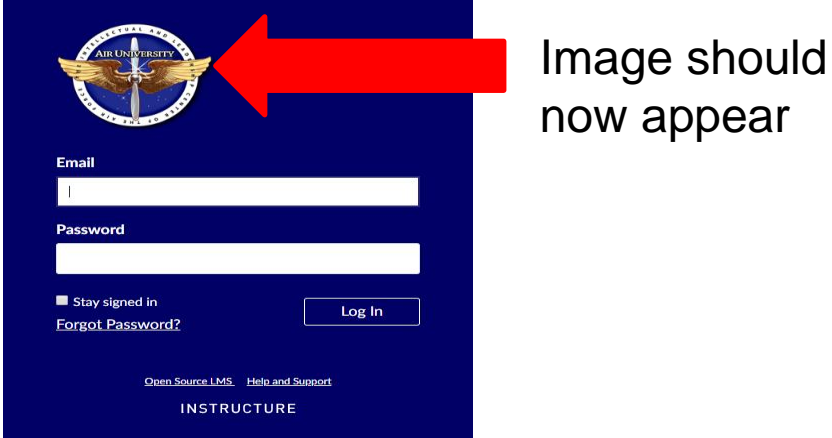

 STEP FOUR: use the Email and Password provided in an email from your Flight Commander prior to class start date. Note: if you do not receive this email prior to class start, or have computer issues, assistance will available Day 1 of class.